## ПОЛУЧЕНИЕ ГОСУДАРСТВЕННОЙ УСЛУГИ «Предоставление ежемесячной выплаты в связи с рождением (усыновлением) первого ребенка» ЧЕРЕЗ ПОРТАЛ ГОСУДАРСТВЕННЫХ И МУНИЦИПАЛЬНЫХ УСЛУГ ВОЛОГОДСКОЙ ОБЛАСТИ Инструкция пользователя

## 1. ВВЕДЕНИЕ

Услуга «Предоставление ежемесячной выплаты в связи с рождением (усыновлением) первого ребенка» предоставляется в электронном виде через Портал государственных и муниципальных услуг Вологодской области (далее – РПГУ).

Для получения государственной услуги в электронном виде необходимо:

1. Заполнить заявление. Данные, указанные Заявителем при регистрации на РПГУ автоматически заполняют соответствующие поля заявления. Внесите недостающую информацию, прикрепите электронные копии документов.

2. Отправить заявление.

3. Заявление в электронном виде поступит в КУ ВО «Центр социальных выплат»

4. Уточнить текущее состояние заявления можно в разделе «Мои заявления».

5. Датой постановки на учет считается дата подачи заявления в электронном или ином виде.

2. ПОРЯДОК ПОЛУЧЕНИЯ УСЛУГИ В ЭЛЕКТРОННОМ ВИДЕ

Для получения услуги необходимо зайти на РПГУ по адресу: https://gosuslugi35.ru

Необходимо авторизоваться, введя свой «логин» и «пароль» (если Вы уже зарегистрированы в системе).

Если Вы не зарегистрированы в системе, то Вам необходимо пройти регистрацию. Заявитель регистрируется на РПГУ и активируется (в пунктах активации, описанных при регистрации на РПГУ, или получает код активации по почте).

| AGEKC (C) A https://goouslugi35.ru/home                                                              | С № ♣-1 12 ☆ 自 ♥ ♣ ⋪ )                                                                     |
|----------------------------------------------------------------------------------------------------|--------------------------------------------------------------------------------------------|
| участо посещаеные 🛞 Главная страница Я 🦲 Сервисы Яндекса 🛞 Начальная страница 🦲 Из Internet Explorer |                                                                                            |
| Вое услуги ∨                                                                                         | Вологодская область                                                                        |
| каталог услуг Оплата Q                                                                               | 🕶 Личный кабинет                                                                           |
| Введите название услуги, например: загранпаспорт, детский сад, водительское удост                    | Вход в Госуслуги                                                                           |
| Рекомендуем для жителей Вологодской области                                                          | Войдите или зарегистрируйтесь,<br>чтобы получить полный доступ к<br>эпектронным госуслугам |
| Штрафы ГИБДД Запись к врачу Заграничный паспорт                                                      | Войти                                                                                      |
| Получите услуги МСП                                                                                  | Заредиструровать ся                                                                        |
| — Федеральной корпорации по развитию малого и среднего предпринима тельства                          |                                                                                            |

Рис. 1. Авторизация на ПРГУ

Необходимо набрать в строке «Поиск» ключевые слова услуги, например «первый ребенок»

| Введите название услуги, наприме<br>первый ребенок | р: загранпаспорт, детский сад, водительское удостоверени | *<br>Q |      |                 |
|----------------------------------------------------|----------------------------------------------------------|--------|------|-----------------|
|                                                    |                                                          |        |      |                 |
| Рекомендуем для ж                                  | ителей Вологодской области                               |        | Тепе | ерь пользоватьс |

Рис.2. Поиск услуги

В открывшемся окне следует выбрать услугу: «Предоставление ежемесячной выплаты в связи с рождением (усыновлением) первого ребенка»

|            | По каталогу услуг По разделу новостей                                                                 |
|------------|----------------------------------------------------------------------------------------------------|
|            | Только электронные услуги 🔽 Только по названию 🗌 Включить результирующие документы                    |
|            | Учитывать местоположения пользователя                                                                 |
|            | Результаты поиска:                                                                                    |
|            | Предоставление ежемесячной выплаты в связи с рождением (усыновлением) первого ребенка >               |
| и нажать к | Рис.3. Поиск услуги<br>Заказать >                                                                     |
|            | < Вернуться Услугу предоставляет<br>Департамент социальной<br>защиты населения Вологодской<br>области |
|            | Заказать 〉                                                                                            |
| 0          | Получение ежемесячной выплаты в связи с рождением (усыновлением) первого ребенка                      |

Рис. 4. Запуск получения услуги в электронной форме.

Для оптимизации всех услуг, предоставляемых в социальной сфере в Вологодской области, все действия разделены на шаги. Для получения услуги «Предоставление ежемесячной выплаты в связи с рождением (усыновлением) первого ребенка» необходимо пройти следующие шаги:

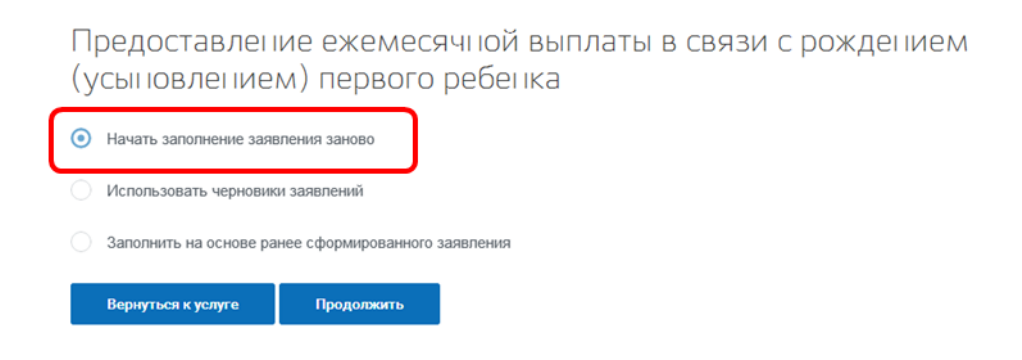

## Рис.5. Выбор способа заполнения заявления.

В открывшемся окне выбираем раздел «Начать заполнение заявления заново» и нажимаем кнопку

На первом шаге необходимо выбрать подразделение КУ ВО «Центр социальных выплат».

| ыбор подразделения, в которое будет подано заявление                                                    |                                                          |
|----------------------------------------------------------------------------------------------------|----------------------------------------------------------|
| Подразделение не в                                                                                      | ыбрано                                                   |
|                                                                                                    |                                                          |
| ыберите подразделение:                                                                                  |                                                          |
| Поиск по наименованию подразделения                                                                     |                                                          |
| Наименование подразделения                                                                              | Адрес подразделения                                      |
| Филиал по Бабаевскому району казенного учреждения Вологодской области «Центр социалы<br>выплат»         | ных Бабаевский р-н г Бабаево Ухтомского, д. 1            |
| Филиал по Бабушкинскому району казенного учреждения Вологодской области «Центр<br>социальных выплат»    | Бабушкинский р-н с Бабушкина Бабушкина, д. 54            |
| Филиал по Белозерскому району казенного учреждения Вологодской области «Центр социале<br>выплат»        | ных Белозерский р-н г Белозерск Советский проспект, д. ( |
| Филиал по Вашкинскому району казенного учреждения Вологодской области «Центр социаль<br>выплат»         | ных Вашкинский р-н с Лилин Бор Смирнова, д. 10           |
| Филиал по Великоустюгскому району казенного учреждения Вологодской области «Центр<br>социальных выплат» | Великоустюгский р-н г Великий Устюг Красная, д. 51       |
| Филиал по Верховажскому району казенного учреждения Вологодской области «Центр                          | Верховажский р-н с Верховажье Стебенева, д. 30           |

## Рис.6. Шаг 1

На втором шаге необходимо выбрать категорию заявителя и кто подает заявление

| (1)         | 2 3                                                                                                |
|-------------|----------------------------------------------------------------------------------------------------|
| Выбор опций |                                                                                                    |
|             | Категория заявителя:<br>Женщина, родившая (усыновившая) первого ребенка, который рожден (усыновлен |
|             | Вы являетесь:<br>Заявителем                                                                        |
|             | Назад Далее                                                                                        |
|             | Рис.7. Шаг 2                                                                                       |

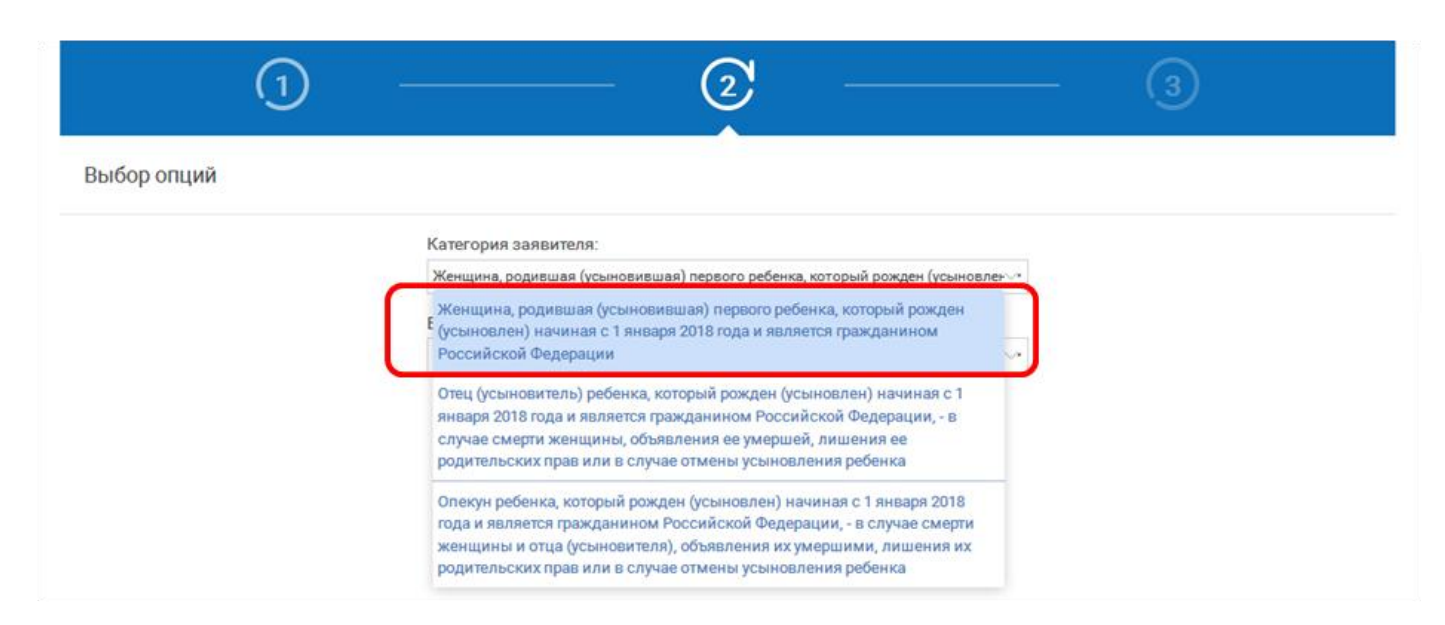

Рис.8. Шаг 2

| Вы являетесь: |  |
|---------------|--|
| bornomercoo.  |  |
| Оахонтелен    |  |
| Заявителем    |  |

Рис.9. Шаг 2

На третьем шаге необходимо заполнить Общую информацию о Заявителе. Обязательные поля отмечены \*. Часть полей уже заполнена согласно сведениям, которые были указаны при регистрации на портале.

Фамилия, имя, отчество указываются русскими буквами в именительном падеже (например – Иванов Иван Иванович). Если нет отчества, поле «Отчество» не заполняется.

| (                                                                                                    |                                                                                                    |                                                      |   |
|----------------------------------------------------------------------------------------------------|----------------------------------------------------------------------------------------------------|------------------------------------------------------|---|
| едоставление                                                                                                   | ежемесячной выплаты в связі                                                                                                    | и с рождением (усыновлением) первого ребенка         |   |
| Внимание! Предоста<br>юждением (усыновл<br>заявителям, им                                                      | вление ежемесячной выплаты в связи с<br>ением) первого ребенка осуществляется<br>еющим место жительства на территории<br>Вологодской области | Значение не выбрано                                  | ~ |
|                                                                                                    |                                                                                                    |                                                      | _ |
|                                                                                                    |                                                                                                    |                                                      |   |
| ∧ Сведения о :                                                                                                 | аявителе                                                                                                    |                                                      |   |
| ∧ Сведения о :<br>*                                                                                            | аявителе<br>Фамі                                                                                                    | илия                                                 |   |
| ∧ Сведения о :<br>*<br>*                                                                                       | ная вителе<br>Фами                                                                                                    | илия                                                 |   |
| ∧ Сведения о з<br>*<br>*                                                                                       | аявителе<br>Фамі<br>Отче                                                                                                    | илия<br>Имя<br>Ство                                  |   |
| <ul> <li>Сведения о :</li> <li>*</li> <li>*</li> <li>*</li> <li>Сведения о за</li> </ul>                       | аявителе<br>Фамі<br>Отче<br>аявителе на момент рождения ребе<br>совпадают с вышеуказанны                                                     | илия<br>Имя<br>ство<br><i>ми</i> а<br><i>д</i> а     |   |
| <ul> <li>Сведения о з</li> <li>*</li> <li>*</li> <li>Сведения о за</li> <li>*</li> </ul>                       | аявителе<br>Фамі<br>Отче<br>аявителе на момент рождения ребе<br>совпадают с вышеуказанны<br>Дата рожд                                        | илия<br>Имя<br>ство<br><i>щи?</i> да<br>ения         |   |
| <ul> <li>Сведения о з</li> <li>*</li> <li>*</li> <li>Сведения о за</li> <li>*</li> </ul>                       | аявителе<br>Фамі<br>Отче<br>аявителе на момент рождения ребе<br>совпадают с вышеуказанны<br>Дата рожд<br>Граждан                             | илия Имя Ство Аа Аа Аа Аа Аа Аа Аа Аа Аа Аа Аа Аа Аа |   |
| <ul> <li>Сведения о :</li> <li>*</li> <li>*</li> <li>Сведения о за</li> <li>*</li> <li>*</li> <li>*</li> </ul> | <mark>заявителе</mark><br>Фами<br>Отче<br><i>аявителе на момент рождения ребе<br/>совпадают с вышеуказанны</i><br>Дата рожд<br>Граждан<br>С  | илия Имя Ство Ада Ство Ения Ения                     |   |

Рис.10. Шаг 3

**На последнем шаге** Вы можете представить электронные копии необходимых документов. Документы представляются в виде файлов в формате PDF, DOC, DOCX, RTF, XLS, XLSX или JPG, содержащих отсканированный графический образ соответствующего бумажного документа. Если документ помечен \*, то его прикрепление является обязательным.

| остав семьи, учитываемый при расчете среднедушевого дохода<br>семьи, чел.                                                                                                    |                                                                                                    |
|----------------------------------------------------------------------------------------------------|----------------------------------------------------------------------------------------------------|
|                                                                                                    | Добавить:<br>Сведения о члене семьи                                                                                                    |
| Общий доход семьи за последние 12 календарных меся                                                                                                    | щев, предшествующих месяцу подачи настоящего заявления, составил:                                                                                                    |
| * Сумма, руб.                                                                                                    |                                                                                                    |
| Прошу исключить из общей суммы дохода семьи<br>единовременную материальную помощь, выплачиваемую в<br>связи со стихийным бедствием или другими чрезвычайными<br>обстоятельствами, а также в связи с террористическим актом в<br>сумме, руб.                                                                                                    |                                                                                                    |
| Сведения о доходах                                                                                                    |                                                                                                    |
| Укажите документ, подтверждающий сведения о<br>доходах за 12 календарных месяцев,<br>предшествующих месяцу обращения за<br>назначением ежемесячной выплаты (в отношении<br>заявителя и каждого члена семьи):                                                                                                    | Справка с места работы (службы, учебы) либо иной документ, подтверждающий доход кажд 🗸                                                                                                    |
| Справка с места работы (службы, учебы) либо                                                                                                    | иной документ, подтверждающий доход каждого члена семьи                                                                                                    |
|                                                                                                    | *<br>Добавить вложение — Максимальный размер файла 2.0М5<br>Допустимые форматы (png.jpg.pdf.doc.docx)                                                                                                    |
|                                                                                                    | Добавить:<br>Сведения о доходах                                                                                                    |
| Справка из военного комиссариата о призыве родител<br>Рис.11. Электро                                                                                                    | я (супруга родителя) на военную службу<br>ННЫЕ КОПИИ ДОКУМЕНТОВ                                                                                                    |
| Справка из военного комиссариата о призыве родител<br>Рис.11. Электро<br>Для направления межведомственных запросов о пред<br>выплаты в связи с рождением (усыновлением) первол                                                                                                    | ия (супруга родителя) на военную службу<br>ОННЫС КОПИИ ДОКУМСНТОВ<br>цоставлении сведений, необходимых для назначения ежемесячной<br>го ребенка сообщаю следующие данные:                                                                                                    |
| Справка из военного комиссариата о призыве родител<br>Рис.11. Электро<br>Для направления межведомственных запросов о пред<br>выплаты в связи с рождением (усыновлением) первог<br>Выберите нужное                                                                                                    | ия (супруга родителя) на военную службу                                                                                                    |
| Справка из военного комиссариата о призыве родител<br><i>Рис.11. Электро</i><br>Для направления межведомственных запросов о пред<br>выплаты в связи с рождением (усыновлением) первол<br><i>Выберите нужное</i><br>Сведения дл                                                                                                    | ая (супруга родителя) на военную службу<br>ПННЫЕ КОПИИ ДОКУМЕНТОВ<br>поставлении сведений, необходимых для назначения ежемесячной<br>го ребенка сообщаю следующие данные:<br>Все необходимые документы и сведения представлены выше<br>Добавить:<br>в направления межведомственных запросов                          |
| Справка из военного комиссариата о призыве родител<br><i>Рис.11. Электро</i><br>Для направления межведомственных запросов о пред<br>выплаты в связи с рождением (усыновлением) первол<br><i>Выберите нужное</i><br>Сведения дл<br>Подтверждаю, что:                                                                                                    | я (супруга родителя) на военную службу<br>«ННЫЕ КОПЦИ ДОКУМЕНТОВ<br>поставлении сведений, необходимых для назначения ежемесячной<br>го ребенка сообщаю следующие данные:<br>в Все необходимые документы и сведения представлены выше<br>Добавить:<br>я направления межведомственных запросов                         |
| Справка из военного комиссариата о призыве родител<br><i>Рис.11. Электро</i><br>Для направления межведомственных запросов о пред<br>выплаты в связи с рождением (усыновлением) первол<br><i>Выберите нужное</i><br>Сведения дл<br>Сведения дл<br>Сведения дл<br>Подтверждаю, что:<br>* Родительских прав в отношении ребенка, в связи с рождением<br>которого возникло право на ежемесячную выплату в связи<br>рождением (усыновлением) первого ребенка (указать – н<br>лишалась(ся) / лишалась(ся) / лишалась(ся)                                                                                                    | я (супруга родителя) на военную службу<br>«ННЫЕ КОПЦИ ДОКУМЕНТОВ<br>поставлении сведений, необходимых для назначения ежемесячной<br>то ребенка сообщаю следующие данные:<br>Все необходимые документы и сведения представлены выше<br>Добавить:<br>ия направления межведомственных запросов                          |
| Справка из военного комиссариата о призыве родител<br><i>Рис. 11. Электро</i><br>Для направления межведомственных запросов о пред<br>выплаты в связи с рождением (усыновлением) первог<br><i>Выберите нужное</i><br>Сведения дл<br>Сведения дл<br>Подтверждаю, что:<br>* Родительских прав в отношении ребенка, в связи с рождением<br>которого возникло право на ежемесячную выплату в связи<br>рождением (усыновлением) первого ребенка (указать – ни<br>лишалась(ся) / лишалась(ся)<br>* Решение об отмене усыновления ребенка, в связи в связи и<br>усыновлением которого возникло право на ежемесячную<br>выплату (указать – не принималось / принималось                                                                                               | я (супруга родителя) на военную службу<br>рННЫЕ КОПЦИ ДОКУМЕНТОВ<br>доставления сведений, необходимых для назначения ежемесячной<br>то ребенка сообщаю следующие даниме:<br>Все необходимые документы и сведения представлены выше<br>Добавить:<br>вя направления межведомственных запросов                          |
| Справка из военного комиссариата о призыве родител<br><i>Рис. 11. Электро</i><br>Для направления межведомственных запросов о пред<br>выплаты в связи с рождением (усыновлением) первог<br><i>Выберите нужное</i><br><i>Сведения дл</i><br>Сведения дл<br>Подтверждаю, что:<br>* Родительских прав в отношении ребенка, в связи с рождением<br>которого возникло право на ежемесячную выплату в связи<br>рождением (усыновлением) первого ребенка (указать – ни<br>лишалась(ся) / лишалась(ся)<br>* Решение об отмене усыновления ребенка, в связи в связи с<br>рождением которого возникло право на ежемесячную<br>выплату (указать – не принималось / принималось)<br>Достоверность представленных сведений, указанных в<br>настоящем заявлении подтверждаю | я (супруга родителя) на военную службу<br>PHHЫЕ КОПЦИ ДОКУМЕНТНОВ<br>доставления сведений, необходямых для назначения ежемесячной<br>то ребенка сообщаю следующие данные:<br>В Се необходимые документы и сведения представлены выше<br>Добавить:<br>в направления межведомственных запросов<br>Значение не выбрано  |
| Справка из военного комиссариата о призыве родител<br><i>Рис.11. Электро</i><br>Для направления межведомственных запросов о пред<br>выплаты в связи с рождением (усыновлением) первог<br><i>Выберите нужное</i><br><i>Выберите нужное</i><br>Сведения дл<br>Сведения дл<br>Сведения дл                                                                                                    | я (супруга родителя) на военную службу<br>ИННЫЕ КОПЦИ ООКУМЕНТНОВ<br>поставления сведений, необходимых для назначения ежемесячной<br>то ребенка сообщаю следующие данные:<br>© Все необходимые документы и сведения представлены выше<br>Добавить:<br>я направления межведомственных запросов<br>3начение не выбрано |
| Справка из военного комиссариата о призыве родител<br><i>Рис.11. Электро</i><br>Для направления межведомственных запросов о пред<br>выплаты в связи с рождением (усыновлением) первог<br><i>Выберите нужное</i>                                                                                                    | я (супруга родителя) на военную службу<br>НННЫЕ КОПЦИ ЙОКУ.МЕНТНОВ<br>поставления сведений, необходимых для назначения ежемесячной<br>то ребенка сообщаю следующие данные:<br>Все необходимые документы и сведения представлены выше                                                                                 |

| (усыновлением)первого ребенка путем подачи заявления об<br>отказе от получения указанной выплаты; лишение родительских<br>прав или отмены усыновления получателя указанной выплаты и<br>т.д.). |              |
|----------------------------------------------------------------------------------------------------|--------------|
| отказе от получения указанной выплаты; лишение родительских<br>прав или отмены усыновления получателя указанной выплаты и<br>т.д.).                                                            |              |
| прав или отмены усыновления получателя указанной выплаты и<br>т.д.).                                                                                                    |              |
| т.д.).                                                                                                    |              |
|                                                                                                    |              |
| * Об ответственности за достоверность представленных сведений                                                                                                    |              |
| и за своевременное и достоверное представление сведений о                                                                                                    |              |
| наступлении обстоятельств, влекущих прекращение                                                                                                    |              |
| осуществления указанной выплаты, проинформирован(а)                                                                                                    |              |
|                                                                                                    |              |
| В настоящем заявлении и приложенных к нему                                                                                                    |              |
| документах имеются сведения о лицах, требующие да                                                                                                    |              |
| наличия согласия на обработку персональных                                                                                                    |              |
| данных этих лиц, или их законных представителей?                                                                                                    |              |
|                                                                                                    |              |
| 1                                                                                                    |              |
| согласте на обработку персональных данных лиц, в отношения которых необходимо представление документов (сведения),<br>ну активных проекторых                                                   | и <i>л</i> и |
| ял законніял представятелея                                                                                                    |              |
| Добавить вложение - Максимальный размер файла 2 0М5                                                                                                    |              |
|                                                                                                    |              |
|                                                                                                    |              |
|                                                                                                    |              |
| Назад Сохранить Отправить                                                                                                    |              |
|                                                                                                    |              |

Рис. 12. Сведения для направления межведомственных запросов

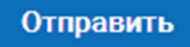

После того, как Вы заполнили и проверили заявление, нажмите кнопку

Отобразится сообщение об отправке заявления и его номер. После успешной отправки заявления на адрес электронной почты приходит соответствующее уведомление.

Далее информацию по обработке заявления можно увидеть в Личном кабинете.